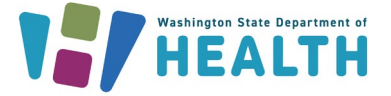

## Accessing the Client Services EIP and PrEP DAP Provider Portal

These steps will get you started with using the EIP and PrEP DAP Provider Portal via Secure Access Washington (SAW) to submit claims, download remittance advices and check client eligibility.

| Your login for Washington state.              |
|-----------------------------------------------|
| SIGN UP! GET HELP TIPS ON                     |
| LOGIN                                         |
| USERNAME                                      |
| PASSWORD                                      |
| SUBMIT                                        |
| Forgot your username?   Forgot your password? |

\*Secure Access Washington Login Page\*

#### Step 1:

Connect to SAW here: <u>https://secureaccess.wa.gov</u>

- *Already have an account?* Log in to your existing account and skip to step **four**.
- New SAW user? Create an account by clicking "Sign Up!".

#### Step 2:

 a) If you do not need to create a SAW account, please skip to step 4. If you need to create a SAW account, please ensure your information is accurate. You will be asked to confirm your identity once you have requested access to the Provider Portal. The questions asked while confirming your identity are personal to you based on your public information, not the contracted provider's office that you work for.

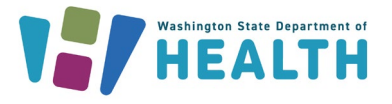

#### Step 3:

a) After submitting your account information, you will be prompted to check your email.

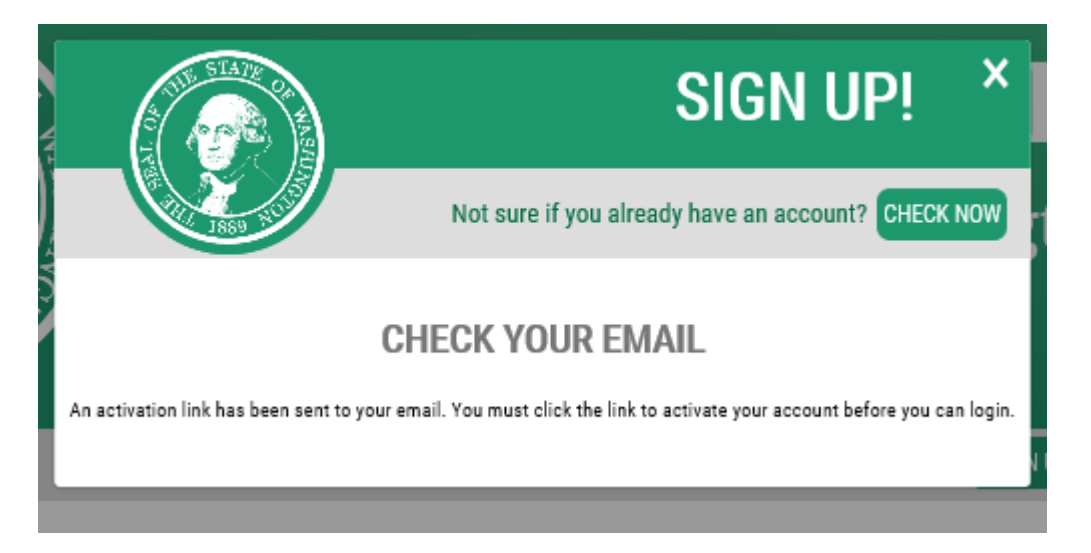

# b) Please click the link in your email that you received from SAW to continue your registration for the Provider Portal.

SecureAccess Washington : Welcome to SecureAccess Washington

| secureaccess@cts.wa.gov                                                                                                    | ← Reply                                   | K Reply All                                     | $\rightarrow$ Forward                       | <b>ii</b> …                           |
|----------------------------------------------------------------------------------------------------|-------------------------------------------|-------------------------------------------------|---------------------------------------------|---------------------------------------|
|                                                                                                    |                                           |                                                 | Thu 9/29,                                   | /2022 11:49 AM                        |
| Start your reply all with: Completed, Done! I completed this. (i) Feedback                                                                                                    |                                           |                                                 |                                             |                                       |
| You are almost finished,                                                                                                    |                                           |                                                 |                                             |                                       |
| Thank you for signing up with Secure Access Washington.                                                                                                    |                                           |                                                 |                                             |                                       |
| Your username is:                                                                                                    |                                           |                                                 |                                             |                                       |
| To activate your account, please click: https://gcc02.safelinks.protection.outlook.com/?url=https%3A%2F%2Fsecureaccess.wa.gov%2Fpublic%2Fsaw%2Fpubl<br>3Dkyliealien.doh&data=05%7C01%7Ckylie.allen%40doh.wa.gov%7C3cab52d5bd644d07665b08daa24b4a24%7C11d0e217264e400a8ba057dcc127d72d<br>7CTWFpbGZsb3d8ey1WijoIMC4wLjAwMDAiLCJQijoIV2luMzliLCJBTil6lk1haWwiLCJXVCI6Mn0%3D%7C3000%7C%7C%7C&sdata=up4X%2BybvcmFDU%2B<br>3D&reserved=0                                                               | %2FregConfi<br>%7C0%7C0%<br>SkDh%2Fholl   | rm.do%3Fs%3D<br>67C6380007415<br>KCnhcv4Q6Im13  | 18217%26useri<br>00086464%7CL<br>KxwtGZkvQ% | <u>d%</u><br>Inknown%                 |
| For questions or concerns about your SecureAccess Washington account, please visit <u>https://gcc02.safelinks.protection.outlook.com/?url=https%3A%2F%2F;</u><br>2Fhelp.do&data=05%7C01%7Ckylie.allen%40doh.wa.gov%7C3cab52d5bd644d07665b08daa24b4a24%7C11d0e217264e400a8ba057dcc127d72d%7C0%<br>7CTWFpbGZsb3d8eyJWljoiMC4wLjAwMDAiLCJQIjoiV2luMzliLCJBTil6ik1haWwiLCJXVCI6Mn0%3D%7C3000%7C%7C%7C&sdata=7qil3ob%2FY8E%2FllbvTr                                                                    | secureaccess<br>67C0%7C638<br>ncHY3Zvxsnv | .wa.gov%2Fpub<br>000741500086<br>cbw33B6iSJaojI | olic%2Fsaw%2Fp<br>464%7CUnknow<br>w%3D&res  | <u>oub%</u><br><u>/n%</u><br>served=0 |
| Thank you,<br>The Secure Access Washington Team                                                                                                    |                                           |                                                 |                                             |                                       |
| This is an automated message sent by SecureAccess Washington.<br>Login at https://gcc02.safelinks.protection.outlook.com/?url=https%3A%2F%2Fsecureaccess.wa.gov%2F&data=05%7C01%7Ckylie.allen%40doh.wa.gov<br>7C11d0e217264e400a8ba057dcc127d72d%7C0%7C0%7C0%7C038000741500086464%7CUnknown%7CTWFpbGZsb3d8eyIWIjoiMC4wLjAwMDAiLCIQIjoiV2luMzliiL<br>2084aaaadaaaaaaaaaaaaaaaaaaaaaaaaaaaaaaaa                                                                                                    | %7C3cab52d<br>.CJBTil6lk1ha               | 5bd644d07665<br>WwiLCJXVCI6N                    | b08daa24b4a24<br>1n0%3D%7C300               | <u>1%</u><br>0%7C%7C%                 |
| /L&soata=uk1WWW111Y2X/XKt43Fm13fKWt4disJ0Vb5x2tfk1/UxsJ0&reserved=0<br>If you require assistance, please leave us a note at https://gcc02.safelinks.protection.outlook.com/?url=https%3A%2F%2Fsecureaccess.wa.gov%2Fpublic%2F<br>7Ckylie.allen%40doh.wa.gov%7C3cab52d5bd644d07665b08daa24b4a24%7C11d0e217264e400a8ba057dcc127d7d%7C0%7C0%7C6380007415000864646%<br>7Ckylie.allen%40doh.wa.gov%7C3cab52d5bd644d07665b08daa24b4a24%7C11d0e217264e400a8ba057dcc127d7d%7C0%7C0%7C6380007415000864646% | saw%2Fpub%<br>7CUnknown%                  | %2Fhelp.do&am                                   | np;data=05%7C                               | <u>01%</u>                            |
| 7C1WFpbGZsb3a8eyJWijoIMC4wLjAWMDAILGQijoIV2IUMZIILGBHIIbIKInaWWILCIXVCI6Mn0%3D%7C3000%7C%7C%7C&sdata=7qil3ob%2FY8E%2FIIbVTi                                                                                                    | ICHY3ZVXSNV                               | CDW33B6iSJaoji                                  | w%3D&re                                     | servea=0                              |

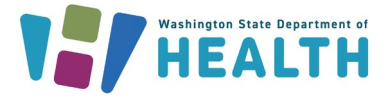

#### Step 4:

You will now need to add the Provider Portal to your SAW account.

a) Select "Add A New Service".

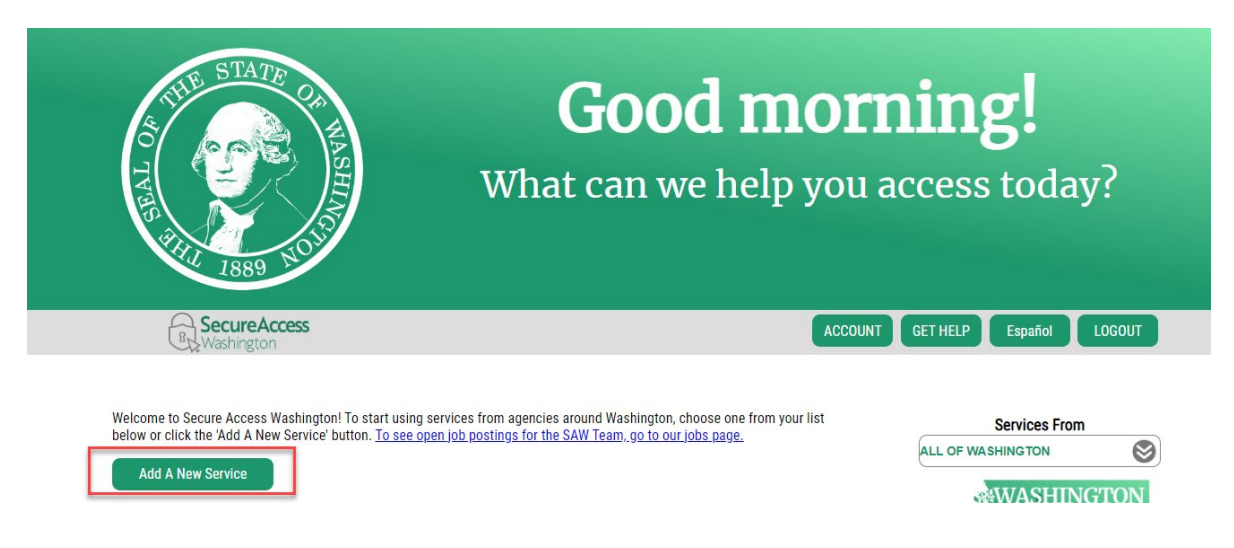

b) Select "I have been given a code by an agency".

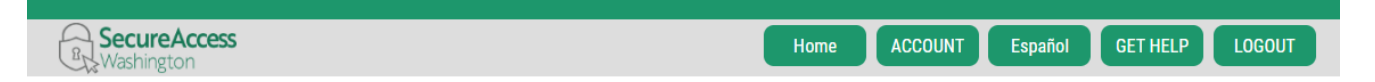

## Add A New Service

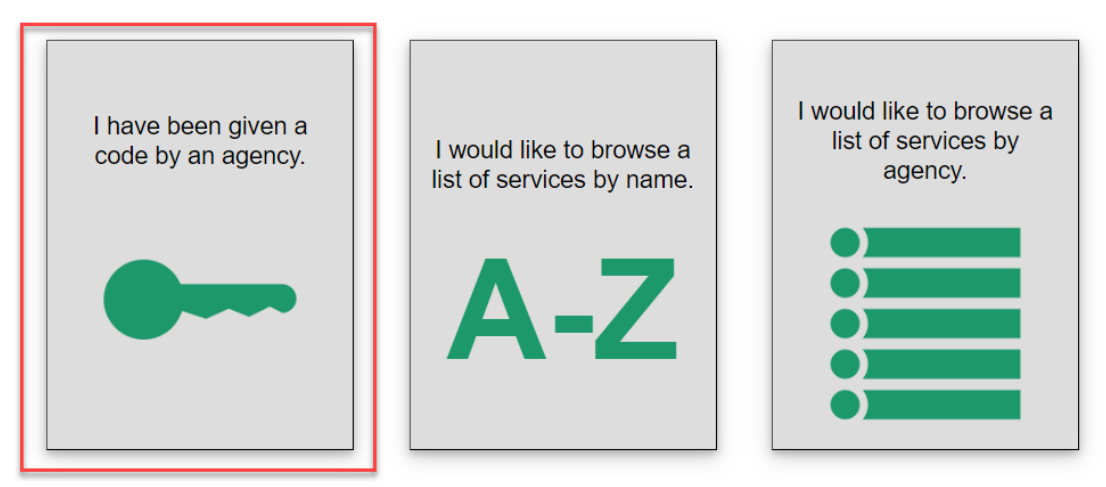

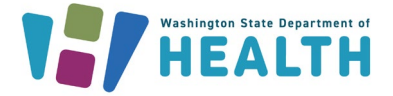

c) Enter the service code, **159391** into the appropriate box and click submit.

## ADD A NEW SERVICE

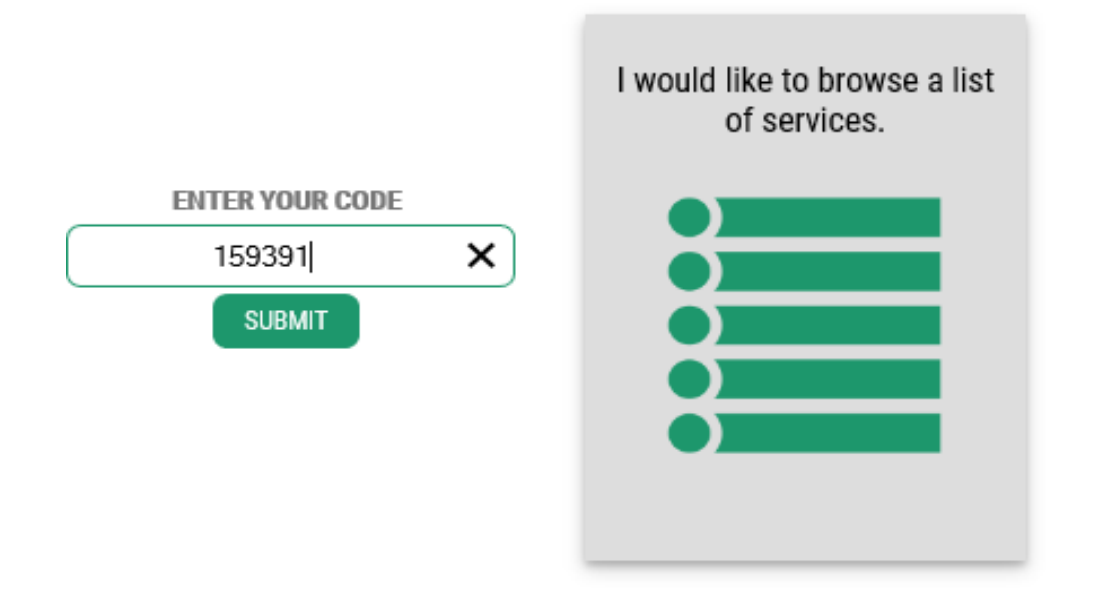

#### Step 5:

a) You will then be asked a series of three questions from your public record to confirm your identity. This is to ensure client information is kept confidential by those authorized to access the information. *If you do not know the answer to a question, the system will provide additional questions.* 

If you are unable to answer the second set of questions, you will be given an option to bypass them called KBA bypass. This request comes to our Client Services Staff, and we will follow up with you via email to ask some identifying questions.

| IDE                                                                                                    | ENTITY VERIFICATION                                                                                                    |                                                                                                    |
|----------------------------------------------------------------------------------------------------|----------------------------------------------------------------------------------------------------|----------------------------------------------------------------------------------------------------|
| You will be asked a series of questions based on your public record data (the<br>know or your professional experience. If you do not wish to answer these que<br>process will send a notification to the owner of the service who may reach or | e state of Washington does not gather or store this data). These qu<br>estions, you may <u>request permission to skip this step</u> . This choice<br>ut to you to verify your identity manually. Once verified, you will be                                                 | estions could be about things you have owned, people you<br>may delay access to your service. Requests to bypass this<br>able to continue the registration process for this service. |
|                                                                                                    | NAME                                                                                                    |                                                                                                    |
| Is your legal<br>This name a<br>drive's ion<br>documents.                                                                                                    | name displayed correctly below? First and Last name are required,<br>ouid match what appears on your official documents, like your<br>se or passport. <u>Edit your name</u> if it does not match your official<br>Dince any edits are complete, please return to this page. |                                                                                                    |
|                                                                                                    |                                                                                                    |                                                                                                    |
|                                                                                                    | ADDRESS                                                                                                    |                                                                                                    |
| The State of<br>other than th<br>location whe                                                                                                    | Washington does not store this address or use it for any purpose<br>is transaction. If you have more than one address, enter the<br>re you receive bills or bank statements.                                                                                                | -                                                                                                    |
|                                                                                                    | STREET ADDRESS                                                                                                    |                                                                                                    |
|                                                                                                    |                                                                                                    |                                                                                                    |
|                                                                                                    | CITY                                                                                                    |                                                                                                    |
|                                                                                                    |                                                                                                    |                                                                                                    |
|                                                                                                    | STATE                                                                                                    |                                                                                                    |
|                                                                                                    |                                                                                                    |                                                                                                    |
|                                                                                                    | ZIP                                                                                                    |                                                                                                    |
|                                                                                                    |                                                                                                    |                                                                                                    |
|                                                                                                    | Privacy Notice CONTINUE                                                                                                    |                                                                                                    |

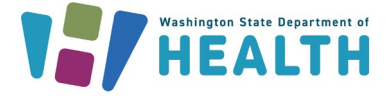

#### Step 6:

- a) After verifying your identity, you will need to register your facility with the portal.
  - Please use your name for the provider first and last name
  - The Taxpayer ID must match the TIN contracted with EIP or PrEP DAP
  - If you do not know your Statewide Vendor ID, please email <u>EIP.ClaimsPayments@DOH.WA.GOV</u> and include your Tax ID as well as the address for the location you're requesting access to.

| RecureAccess<br>Washington | HOME ACCOUNT TIPS ON GET HELP LOGOUT                                                                                                    | Office Phone Ex: (###) ###-#### Ext #######                    |
|----------------------------|----------------------------------------------------------------------------------------------------|----------------------------------------------------------------|
|                            | ADDITIONAL INFO FOR DOH                                                                                                    |                                                                |
|                            | Washington State Department of<br>HEALTH                                                                                                    | Office Fax<br>Ex: (###) ###-####                               |
|                            | Department of Health requires some additional information before they can<br>allow access to this service. Please fill in the form below.<br>*Provider First Name<br>Provider First Name | <b>*Email Address</b><br>Email Address                         |
|                            | *Provider Last Name<br>Provider Last Name                                                                                                    | Hospital/Clinic/Practice Name<br>Hospital/Clinic/Practice Name |
|                            | Office Phone           Ex: (###) #######Ext ######                                                                                                    | Taxpayer ID<br>Taxpayer ID                                     |
|                            |                                                                                                    | State Vendor ID<br>State Vendor ID                             |

SUBMIT

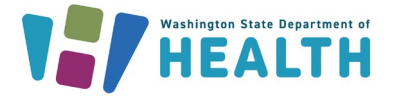

- b) Once your registration is complete, your request will be sent to Client Services.
  - Please allow 1 business day for activation.
  - We cannot activate your account on state holidays or weekends.
  - You will receive an email when your registration has been activated.

| My Services                    | Add a New Service               | Contact Us          |                                                      |
|--------------------------------|---------------------------------|---------------------|------------------------------------------------------|
| Service Registrati             | ion<br>below to apply to agency | Department of Healt | n's service EIP/HIV Client Services - Provider Site. |
| Complete the followi           | ng form: (*) indicates a re     | quired field        |                                                      |
| Provider First Name            | GREGORY                         |                     | Provider First Name                                  |
| Provider Last Name             | HOUSE                           |                     | Provider Last Name                                   |
| Office Phone                   | 360-867-5309                    |                     | Ex: (###) ###-#### Ext ######                        |
| Office Fax                     | 360-123-4567                    |                     | Ex: (###) ###-####                                   |
| Email Address                  | drhouse@faketv.com              |                     | Email Address                                        |
| Hospital/Clinic/Practi<br>Name | Ce Shady Acres                  |                     | Hospital/Clinic/Practice Name                        |
| Taxpayer ID                    | 123456789                       |                     | Taxpayer ID                                          |
| State Vendor ID                | SWV001231126                    |                     | State Vendor ID                                      |
| REGISTER                       |                                 |                     | CANCEL                                               |

*Note: Due to SAW system updates, your screen may look different.* 

#### Step 7:

a) You will then access SAW and will be required to select an authentication method every time you log in. This ensures that the staff member assigned to the account is using the service, protecting client confidentiality. You will need to also agree to the DOH terms and conditions of use by pressing "ok" once you authenticate your identity.

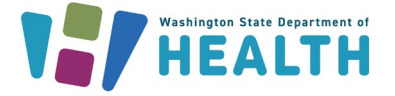

#### Step 8:

You now have access to the Provider Portal. From here you can:

- Check client eligibility.
- Download remittance advices.
- Access EIP materials such as contracting documents, fee schedule and forms.
- Submit claims electronically.

To access these portions of the portal, simply click the link that you wish to see.

| Weinington State Directment of<br>The Department of Health works to protect and improve the health of people in the state of Washington." | EIP & PrEP DAP Provider Portal                                                          |
|----------------------------------------------------------------------------------------------------|-----------------------------------------------------------------------------------------|
| Warning 1: If you do not refresh a page on the web site or click on a link for 30 minutes, your SAW see                                   | sion will time out and you will be logged off the site and have to start over again.    |
| Warning 2: If you have problems filling out the application online, you can try using a different web bro                                 | wser. If you continue to have problems please call - 1-877-376-9316 option 2.           |
| Check Client Eligibility                                                                                                    | Early Intervention Program Providers Office: 360-236-3420                               |
| Lookup Claim Status                                                                                                    | Fax 360-664-2216<br>Email: <u>EIP:ClaimsPayments@doh.wa.gov</u>                         |
| Upload Claims                                                                                                    | Forms Please visit the EIP Provider Webpage at <u>www.doh.wa.gov/HIVProviders</u> for:  |
| Download Claim Remittance Advice Files                                                                                                    | Contracting Documents     Medical and Dental Fee Schedules     EDECE                    |
| Download Claim Status Report                                                                                                    | Eur roms Billing & Reimbursement                                                        |
| Submit Benefit Exception Request                                                                                                    | Provider Billing & Resource Manual     Remittance Advice (RA) Message Code Descriptions |
| Lookup Benefit Exception Request                                                                                                    | Benefit Exception RequestHow To Please visit the PrEP DAP Providers Webpage here        |
| Log off                                                                                                    |                                                                                         |

Note: Due to SAW system updates, your screen may look different.

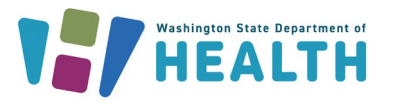

### Verifying Client Eligibility

1. Select "Check Client Eligibility" on the portal homepage.

| The Department of Health works to product and response the health of program the state of Washington *     | EIP & PrEP DAP Provider Portal                                                           |
|----------------------------------------------------------------------------------------------------|------------------------------------------------------------------------------------------|
| Warning 1: If you do not refresh a page on the web site or click on a link for 30 minutes, your SAW sess   | ion will time out and you will be logged off the site and have to start over again.      |
| Warning 2: If you have problems filling out the application online, you can try using a different web brow | vser. If you continue to have problems please call - 1-877-376-9316 option 2.            |
| Check Client Eligibility                                                                                   | Early Intervention Program Providers                                                     |
| Lookup Claim Status                                                                                        | Email: EIP.ClaimsPayments@doh.wa.goz                                                     |
| Upload Claims                                                                                              | Forms Please visit the EIP Provider Webpage at <u>xxxxx.dob.ws.gov/HVP/roviders</u> for: |
| Download Claim Remittance Advice Files                                                                     | Contracting Documents     Medical and Dental Fee Schedules     ED Gener                  |
| Download Claim Status Report                                                                               | Er Johns<br>Billing & Reinbursement                                                      |
| Submit Benefit Exception Request                                                                           | Provider Billing & Resource Manual     Remittance Advice. (RA) Message Code Descriptions |
| Lookup Benefit Exception Request                                                                           | Benefit Exception Request. How To Please visit the PrEP DAP Providers Webpage here       |
| Log off                                                                                                    |                                                                                          |

- 2. You must have two forms of client identification.
  - a. EIP or PrEP DAP client ID plus DOB. EIP clients have client IDs between 0-49999 and PrEP DAP clients have client IDs 50000 and above.
  - b. EIP or PrEP DAP client ID plus last 4 of SSN.
  - c. EIP or PrEP DAP client last name, first initial and DOB.
  - d. EIP or PrEP DAP client first name, last initial and DOB.

| Search Program: EIP     | ~                 |
|-------------------------|-------------------|
| Search Type: Clien      | t ID plus DOB 🔹 🗸 |
| EIP/PrEP DAP Client ID: |                   |
| Birth Date:             |                   |
| Date Of Service:        |                   |

- 3. You can check past or current dates of service.
  - a. The results will verify time and date of eligibility verification.
  - b. Will provide client ID for your records.

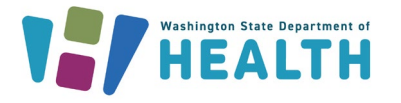

| Washington State Department of<br>The Department of Health works to protect and improve the health of people in the state of Washington."<br>EIP & PrEP DAP Provider Portal                                     |  |
|----------------------------------------------------------------------------------------------------|--|
| Eligibility Lookup Successful                                                                                                    |  |
| Search done on 7/13/2023 9:39:31 AM                                                                                                    |  |
| You Searched for:                                                                                                    |  |
| Client ID: Date of Birth:                                                                                                    |  |
| Date of Service:                                                                                                    |  |
| The Clients Early Intervention Program Client ID is and current eligibility settings are:                                                                                                    |  |
| Eligible for Medical Care Cost Assistance: Yes - EOB Required<br>Eligible for Dental Care Cost Assistance (Thru EIP): Yes - EOB Required<br>Eligible for Mental Health Care Cost Assistance: Yes - EOB Required |  |
| Eligibility Effective Date: 12/01/2016<br>Eligibility Expiration Date: 06/30/2017                                                                                                    |  |
| Active Health Insurance: Please remember to include Explanation of Benefits from the primary carrier with any claims submitted.                                                                                 |  |

Return to Home Page

- Medical Care Costs Assistance
  - **Yes** EIP will assist with client's cost-share for EIP covered services listed on our fee schedule.
  - **No** EIP will not assist with client's cost share.

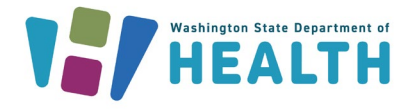

- Eligible for Dental Care Cost Assistance (Thru EIP)
  - **Yes** EIP will pay for client's cost-share for EIP covered dental services listed on our fee schedule.
  - **No** EIP will not assist with client's dental costs.
- Part A
  - Eligible for Dental Care Cost Assistance (Thru Part A): Note
     \*\*\* We cannot confirm Part A eligibility. Please contact
     Lifelong at 206-957-1716 for Part A Dental Care eligibility
     information.\*\*\*\*
    - Clients who reside in King, Snohomish and Island counties are not eligible for EIP dental benefits. They may be eligible for services through Lifelong, who administers Part A.
- Remaining EIP dental cap
  - Clients who are eligible for EIP dental services are entitled to \$3000 per calendar year (Jan 1-Dec 31).
  - Additional funds may be available for medically necessary procedures. Your office will need to submit a Benefit Exception Request for consideration.
- Eligible for mental health care cost assistance:
  - **Yes** EIP will assist with client's mental health care cost- share for EIP mental health services on our fee schedule.
  - **No** EIP will not assist with client's mental health care costs.
- Eligibility effective and end date:
  - Clients must renew EIP coverage annually. For additional dates, please choose a different date of service.
- Active Health Insurance:
  - Active Health Insurance Please remember to include Explanation of Benefits from the primary carrier with any claims submitted.
  - **No** EIP is the primary coverage for the client, they do not have health insurance.

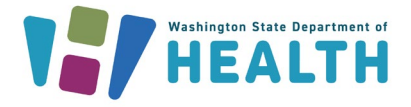

## **Submitting Electronic Claims**

#### Step 1:

Select "Upload Claims" as shown below.

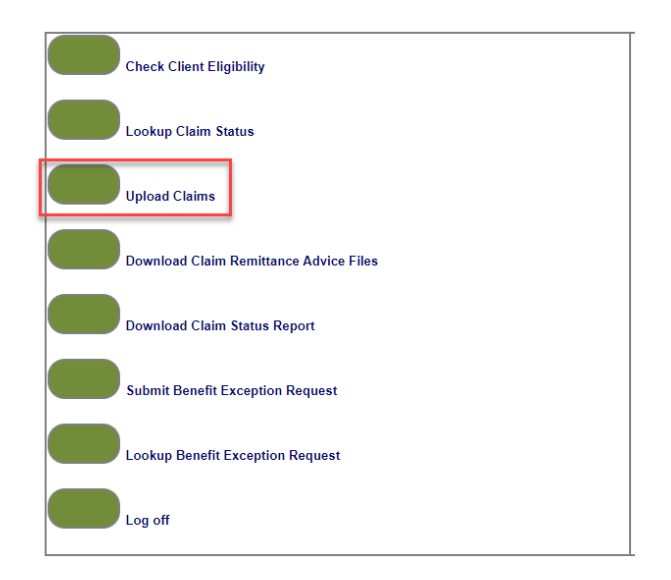

#### Step 2:

Below is the screen where you'll upload a **single** claim and EOB **together** (where applicable). Claim forms and EOBs <u>MUST</u> be submitted together as one document/submission, as our system is not able to keep those together when submitted separately. Please **DO NOT** submit the claim form in one submission and the EOB in another, these submissions will be denied.

You'll choose EIP or PrEP DAP, add any comments necessary, and choose the claim (and corresponding EOB if applicable) you'd like to upload for submission. The final step in this screen is the small "Submit" button in the upper right-hand corner.

|                                                                      | EIP & PrEP DAP Provider Portal                                                                                      |
|----------------------------------------------------------------------|----------------------------------------------------------------------------------------------------|
|                                                                      | Submit                                                                                                    |
| Claim Upload Web                                                     |                                                                                                    |
| Each Client/Provider Claim must be uploaded as it's own PDF File and | all uploaded PDF files must be either EIP or PrEP DAP related - you can not upload EIP and PrEP DAP Claims at once. |
| Claim Type:                                                          |                                                                                                    |
| Comments:                                                            |                                                                                                    |
|                                                                      |                                                                                                    |
|                                                                      |                                                                                                    |
| Claim File Attachment(s)                                             | Choose Files No file chosen                                                                                         |
|                                                                      |                                                                                                    |

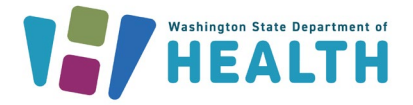

#### Step 3:

To submit another claim, you can choose the return to home page and repeat the previous steps.

| Healt!                        | 1                                                                                                    |  |
|-------------------------------|----------------------------------------------------------------------------------------------------|--|
| "The Department of Health wor | s to protect and improve the health of people in the state of Washington."<br>EIP & PrEP DAP Provider Portal |  |
| Viver Claim Lininad will be   | eviewed and processed in the next five husiness days                                                         |  |
| four claim oppose we be       | Return to Home Pape                                                                                          |  |
|                               |                                                                                                    |  |

If you have additional questions about the electronic claim submission process, please reach out to us via email at <u>EIP.claimspayments@doh.wa.gov</u>.